## **Registration for Online Services**

Follow this link https://lic.ok.gov/PublicPortal/OREC/index.jsp to access Oklahoma Real Estate Commission Online Services.

To register, click the "Login" link on the left-hand border. **Do NOT select "First Time Applicant**"! In the section **"Enroll in Online Services**" to the right, enter your **PIN Number, First Name and Last Name** as it they appear in your registration e-mail. Also, enter your Email address where indicated and select a password (enter it in the two boxes indicated). Click "SUBMIT" button.

The message "This Email Address has now been registered in the Online Service" will indicate success. Back on the Login screen, proceed to the "Returning User" section toward the middle of the page. Enter your Email address and password. After clicking "Login," you will be on the "My Services" screen. Please take a moment and select "My Profile" on the left-hand border. Complete the Password Reminder Question and Answer, which will enable you to access Online Services if you forget your password. Also, please input or update your personal address and phone(s) on this page.

Be aware that the password you use here will affect other online licenses you may already have with the State of Oklahoma – such as Nursing Home Administrator or Certified Public Accountant. If you already have a password with one of those agencies, you can try it on the login page without following the above steps.

If you need assistance with the enrollment process, you may send us an e-mail at orec.help@orec.ok.gov.

| 🎊 Oklahoma Real Estate Commi                     | ission Online Services - Windows Internet Explorer provided by State of Oklaho     | ma                                                                                    |                                                        |                                                                 | _ 8 ×                 |
|--------------------------------------------------|------------------------------------------------------------------------------------|---------------------------------------------------------------------------------------|--------------------------------------------------------|-----------------------------------------------------------------|-----------------------|
| 🚱 💿 💌 🖪 https://lic.ok.gov/                      | /PublicPortal/OREC/logon.jsp                                                       | 💌 🛔 🗟 🏍 🛪 🔁 Bing 🖉 💌                                                                  |                                                        |                                                                 |                       |
| 🔆 Favorites 🙀 🚺 Home - EBE                       | D 💽 Suggested Sites 👻 🖉 Free Hotmail 🦧 Job Accommodation Networ 🦧 Oklah            | oma Real Estate Com 💋 Web Slice Gallery 👻                                             |                                                        |                                                                 |                       |
| 🚰 Oklahoma Real Estate Commission                | in Online Services                                                                 |                                                                                       |                                                        | 🚹 🕶 🗔 🔹 🖶 🗮 💌 Bage 🕶                                            | Safety + Tools + 🔞 +  |
|                                                  | A 1877 - [2]                                                                       |                                                                                       |                                                        | Oklahoma Real Es                                                | tate Commission       |
| PUBLIC                                           |                                                                                    |                                                                                       |                                                        |                                                                 |                       |
| Find Associate/Entity                            |                                                                                    |                                                                                       |                                                        |                                                                 |                       |
| Find Course/School                               |                                                                                    | Enroll in Online Services                                                             |                                                        |                                                                 |                       |
| File a Complaint                                 | Returning User                                                                     | To register for Oklahoma Real Estate Commission Services, please ent                  | er your Personal Identification Number (PIN) and na    | me below. Your PIN, name OR Entity name must be entered exactly | as they appear on the |
| First Time Applicant?<br>Enroll here to create a | Note: please enroll prior to attempting your fint login to the new online service. | registration letter that you have received. If you have not received or h PIN Number: | ave lost your registration letter please <u>Enroll</u> |                                                                 |                       |
| REGISTERED USER                                  | Username:                                                                          |                                                                                       |                                                        |                                                                 |                       |
| My Senices                                       | example johnsmith@msn.com                                                          | Four Pile Stocated on your registration receivers a 4 to 7 digit number               | r mar dingdely identifies you.                         |                                                                 |                       |
| My Drofile                                       |                                                                                    | Note: for individual registrants, enter your name as it appears on your r             | gistration letter, including punctuation.              |                                                                 |                       |
| Login                                            | Password:                                                                          | First Name:                                                                           | Middle:                                                | Last Name:                                                      |                       |
| Login                                            |                                                                                    |                                                                                       |                                                        |                                                                 |                       |
|                                                  | Forgot Password?                                                                   | Note: for Entities, enter your Entity name as it appears on your registra             | ion letter.                                            |                                                                 |                       |
|                                                  |                                                                                    | Organizational Name:                                                                  | _                                                      |                                                                 |                       |
|                                                  |                                                                                    |                                                                                       |                                                        |                                                                 |                       |
|                                                  | Login                                                                              | Email:                                                                                | -                                                      | Password:                                                       |                       |
|                                                  |                                                                                    |                                                                                       |                                                        |                                                                 |                       |
|                                                  |                                                                                    |                                                                                       | Confirm Password:                                      |                                                                 |                       |
|                                                  |                                                                                    |                                                                                       |                                                        | SUBMIT                                                          |                       |
|                                                  |                                                                                    |                                                                                       |                                                        |                                                                 |                       |
|                                                  |                                                                                    |                                                                                       |                                                        |                                                                 |                       |
|                                                  |                                                                                    |                                                                                       |                                                        |                                                                 |                       |
|                                                  |                                                                                    | Copyright © 2014 State of Oklahoma                                                    |                                                        |                                                                 |                       |
|                                                  |                                                                                    | ongev help besk jongev rendes ( About oxianolitais med rong                           | T Peeubaok                                             |                                                                 |                       |
|                                                  |                                                                                    |                                                                                       |                                                        |                                                                 |                       |
|                                                  |                                                                                    |                                                                                       |                                                        |                                                                 |                       |
|                                                  |                                                                                    |                                                                                       |                                                        |                                                                 |                       |
|                                                  |                                                                                    |                                                                                       |                                                        |                                                                 |                       |
|                                                  |                                                                                    |                                                                                       |                                                        |                                                                 |                       |
| Done                                             |                                                                                    |                                                                                       |                                                        | Local intranet   Protected Mode: Off                            | √4 • € 100% • //      |